## FATURAMENTO FATURAMENTO POR PRODUTO / PEDIDO EGREPFMPP

Explicação: Apresenta o faturamento com base nos pedidos podendo ser selecionado o vendedor e o status a ser considerado.

> Para realizar a emissão deste relatório acesse o módulo: Estatísticas e Gráficos.

| 💩 Menu Geral - JOTEC - 0000095.02 - 1114 - Mozilla Firefox                                                                                                    |                            |                                |                 |                  |                                                                                  |
|----------------------------------------------------------------------------------------------------|----------------------------|--------------------------------|-----------------|------------------|----------------------------------------------------------------------------------|
| 3 172.16.1.28/cgi-bin/jtgeseus.exe                                                                                                    |                            |                                |                 |                  |                                                                                  |
|                                                                                                    |                            |                                |                 |                  | ALL TECHOLOGIA EM SOFTWARE                                                       |
| Sistemas<br>Faturamento<br>SERVIÇOS<br>CERVIÇOS                                                                                                    | Faturamento                | Serviços                       | CRM - SAC       | Telemarketing    | A c e s s o R á pi d o     Centro de Custo     Gera conta rateio/centro de custo |
| Telemarketing Ø<br>EDI Ø<br>Mala Direta Ø<br>PDV Ø                                                                                                    | Mala Direta                | Estoque                        | Compras         | ELPR             | Conta de rateio Compras Pedido Conta a Receber                                   |
| Estoque O<br>Compras O<br>ELPR O<br>Produção O                                                                                                    | Produção                   | Gerenc. de projetos            | Contas a Pagar  | Contas a Receber | Duplicatas =<br>Fluxo de Caixa<br>Previsão financeira                            |
| Gerenc. de projetos 🕜<br>Contas a Pagar 🤗<br>Contas a Receber 🔗<br>Bancos                                                                                                    | Bancos                     | Fluxo de Caixa                 | Centro de Custo | Exportador       | Faturamento Duplicata Etiqueta zebra Notas fiscais sanúcos                       |
| Fluxo de Caixa 🕜<br>Centro de Custo 🔗<br>Exportador 🧭<br>Gestor 🔗                                                                                                    | Gestor                     | Importador                     | Auditor         | Filiais          | Pedido<br>Análise de venda semanal<br>Pedido por cliente                         |
| Importador Ø<br>Auditor Ø<br>Filiais Ø<br>Estatísticas & Gráficos Ø                                                                                                    | Estatísticas &<br>Gráficos | Fiscal                         | Contabilidade   | Diário Auxiliar  | Fiscal                                                                           |
| Fiscal Contabilidade Contabilidade Contabilidade Contabilidade Contabilitar Contabilitar Contabi | Ativo Fixo                 | Folha de<br>Pagamento          |                 |                  | E-Commerce                                                                       |
| BBBBBBBBB                                                                                                    | CRM   SAC   BI   B         | 2B   B2C   GESTOR   SIGE   ERP | P   PCP   MRP   |                  |                                                                                  |
| SUPORTE JOTEC                                                                                                    |                            | TECNICO                        | 27/08/2015      | MATRIZ           | Sair                                                                             |

Em seguida acesse: Faturamento > Refm12 – Faturamento – Produto / Pedido.

| 🕘 Menu de Estatísticas & Gráficos - JOTEC - jtreme01 - 0000052.00 - Mozi                                                                                                    | a Firefox                                                                                                    |
|----------------------------------------------------------------------------------------------------|----------------------------------------------------------------------------------------------------|
| T72.161.18/cgi-bin/jtreme01.exe?PROG=jotec                                                                                                    | a D D D D D D D D D D D D D D D D D D D                                                                                                    |
| Sistemas                                                                                                    | Financeiro Adm. Materiais Faturamento Contabil / Fiscal Centro de Custo ESTATÍSTICAS & GRÁFICOS                                                                                                    |
| Faturamento       Image: Construction of the second of the second of the s | <ul> <li>Refm01 - Curva ABC - Vendedor X Clientes</li> <li>Refm02 - Faturamento Diário</li> <li>Refm03 - Faturamento Clientes X Mês</li> <li>Refm04 - Lista de Clientes - Análise de Vendas</li> <li>Refm05 - Vendas por Produto</li> <li>Grfm06 - Grupo de Produtos X Vendas</li> <li>Refm07 - Faturamento Anual</li> <li>Refm07 - Faturamento Anual</li> <li>Refm17 - Faturamento X CPOP</li> </ul> |
| Suporte eletrônico<br>Melhorando sua empresa<br>SUPORTE JOTEC                                                                                                    | F-Menu Inicial<br>TECNICO 31/08/2015 MATRIZ                                                                                                    |

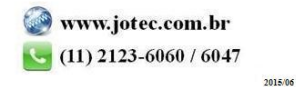

Na tela que será aberta em seguida, a emissão do relatório poderá ser realizada por: Data da nf, Data do pedido, e Vendedor 1. Selecione o "Status" de pedido para que seja considerado apenas algum status em específico ou deixe como todos pra trazer todos os pedidos, selecione também a ordem de impressão, que poderá ser por nota fiscal ou pedido, por ordem crescente ou decrescente. Clique na "impressora" para emitir.

|                                                                    | <b>4</b>                                      |                                      |  |
|--------------------------------------------------------------------|-----------------------------------------------|--------------------------------------|--|
| Data da NF           Inicial 01/01/2014           Final 31/12/2014 | Data do Pedido<br>Inicial<br>Final 31/12/2999 | Vendedor 1<br>Inicial<br>Final 99999 |  |
| Status<br>Todos                                                    | Ordem de Impressão<br>Pedido 💌 crescente 💌    |                                      |  |

Será aberto o relatório em PDF conforme abaixo:

|                               |                                                   | Logo marca       |                                 |                                                                  | PUBLIC                |             | REFM12                            | 06/01/2015 15:39        |        | Página 4 de 16 |           |
|-------------------------------|---------------------------------------------------|------------------|---------------------------------|------------------------------------------------------------------|-----------------------|-------------|-----------------------------------|-------------------------|--------|----------------|-----------|
|                               |                                                   |                  |                                 | Fa                                                               | aturamento Pr         | oduto / Ped | ido                               |                         |        |                |           |
|                               |                                                   |                  | Data N.F.                       | 01/01/2014                                                       | até: 31/12/2014       | Data Pedido | 01/01/1500                        | até: 31/12/2999         | )      |                |           |
| Pedido                        | Status                                            | Dt. Ped.         | Nome Cliente                    | е                                                                |                       | Vendedor    |                                   | N.                      | F. Dt. | N.F.           | Valor N.F |
| 1121-1                        | ATENDIDO                                          | 26/02/14         | DROGA ALP                       | HA LTDA                                                          |                       | OCTAVIO TI  | ESTE                              | 56                      | 8 26/0 | 02/14          | 21.038,09 |
| Qtde Pe<br>100,000<br>50,0000 | lde Pedida Produto<br>10,00000 001<br>0,00000 001 |                  | Descrição<br>MOUSE C<br>MOUSE C | Descrição do produto<br>MOUSE OPTICO LINUX<br>MOUSE OPTICO LINUX |                       |             | Valor Unitário<br>15,00<br>369,34 |                         |        |                |           |
| Pedido                        | Status                                            | Dt. Ped.         | Nome Cliente                    | е                                                                |                       | Vendedor    |                                   | N.                      | F. Dt. | N.F.           | Valor N.F |
| 1124-1                        | ATENDIDO                                          | 26/02/14         | DROGARIA I                      | MAIS FORMO                                                       | SA LTDA ME            | JUKA BALA   |                                   | 57                      | 0 26/0 | 02/14          | 5.055,35  |
| Qtde Pe<br>1,00000            | edida<br>)                                        | Produte<br>00001 | 0                               | Descrição<br>PRODUTO                                             | do produto<br>D TESTE |             |                                   | Valor Unitário<br>22,00 |        |                |           |
| Pedido                        | Status                                            | Dt. Ped.         | Nome Cliente                    | 9                                                                |                       | Vendedor    |                                   | N.                      | F. Dt. | N.F.           | Valor N.F |
| 1125-1                        | ATENDIDO                                          | 27/02/14         | CLIENTE TE                      | STE ZONA FR                                                      | ANCA DE MANAUS        | JUKA BALA   |                                   | 57                      | 1 27/0 | 02/14          | 86,75     |

Para maiores informações consulte o: Suporte Eletrônico.

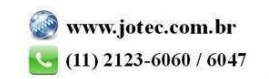